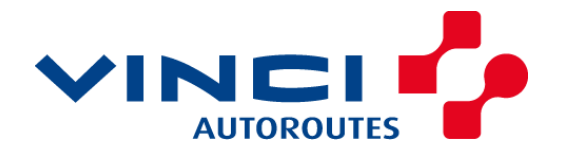

## Dématérialisation du Suivi du Patrimoine B – Enregistrement de paquet de visites par le Contrôleur

6

28 juin 2017

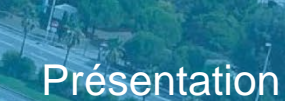

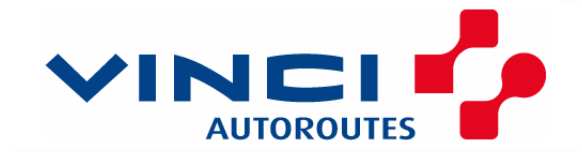

## **INTRODUCTION**

## Démarche de dématérialisation du Suivi du Patrimoine selon 5 phases

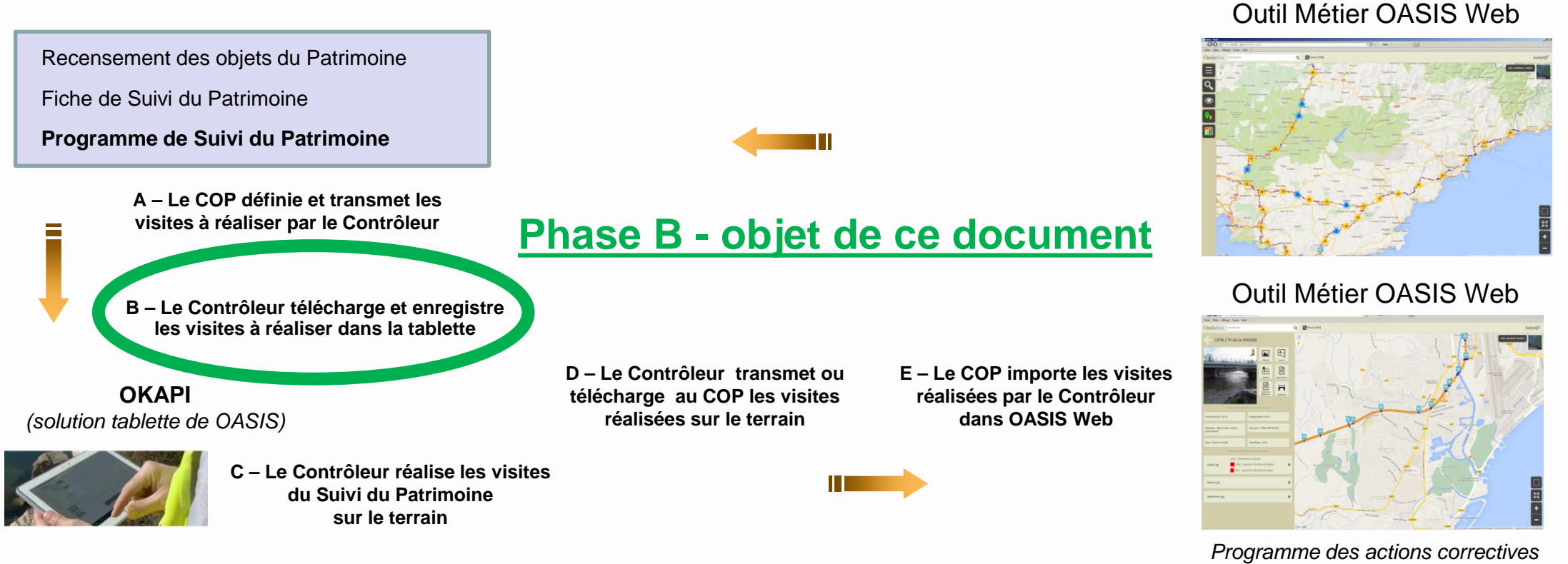

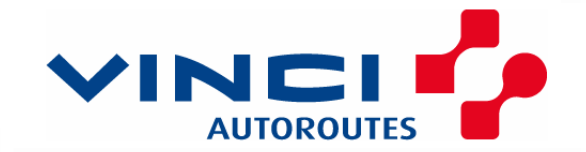

### Objet du document

Permettre à un Contrôleur d'enregistrer un paquet de visites (réalisé préalablement par un COP) sur la tablette en utilisant OASIS Web,

Nota: les modalités suivantes font suite à l'absence de présence d'accès internet (WIFI ou carte SIM) pour l'usage de la tablette utilisant OKAPI.

### 1- OASIS Web

Sur le bureau du PC Windows doit être présent **OASIS Web**. L'url de OASIS Web est http://10.202.1.105:8080/OASIS-WEB2/

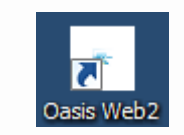

#### 2- Lancement d'OASIS Web

Le Contrôleur doit s'identifier sur OASIS Web

Il a été prévu un compte par District tel que:

| Pour le District Cote d'azur    | => compte: controleur-cotedazur    |
|---------------------------------|------------------------------------|
| Pour le District Var Estérel    | => compte: controleur-varesterel   |
| Pour le District Provence       | => compte: controleur-provence     |
| Pour le District Val de Durance | => compte: controleur-valdedurance |

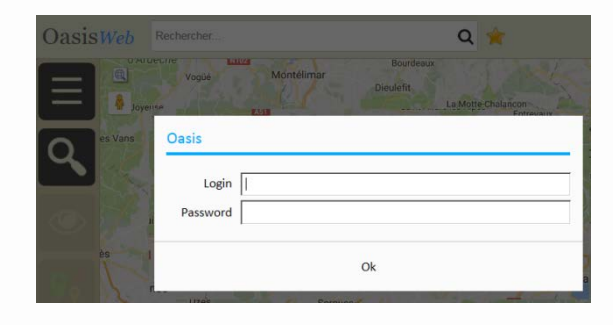

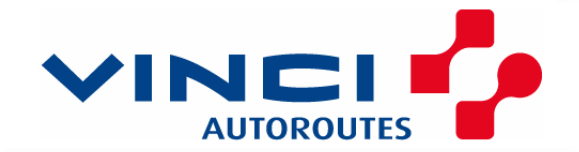

### 3- Téléchargement du paquet de visites

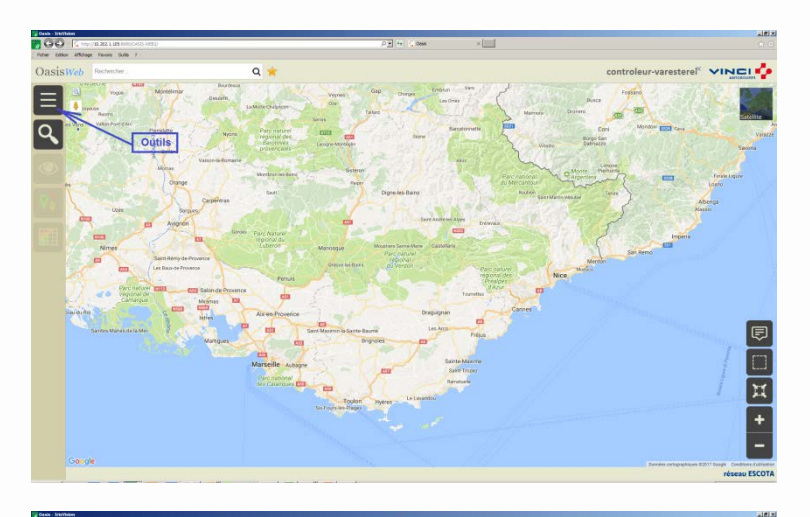

Let the states are state
Let the state
Let the state
Let the state
Let the state
Let the state
Let the state
Let the state
Let the state
Let the state
Let the state
Let the state
Let the state
Let the state
Let the state
Let the state
Let the state
Let the state
Let the state
Let the state
Let the state
Let the state
Let the state
Let the state
Let the state
Let the state
Let the state
Let the state
Let the state
Let the state
Let the state
Let the state
Let the state
Let the state
Let the state
Let the state
Let the state
Let the state
Let the state
Let the state
Let the state
Let the state
Let the state
Let the state
Let the state
Let the state
Let the state
Let the state
Let the state
Let the state
Let the state
Let the state
Let the state
Let the state
Let the state
Let the state
Let the state
Let the state
Let the state
Let the state
Let the state
Let the state
Let the state
Let the state
Let the state
Let the state
Let the state
Let the state
Let the state
Let the state
Let the state
Let the state
Let the state
Let the state
Let the state

Après sélection le compte « controleur-varesterel »

Sélection du menu « Outils »

Sélection du menu « Télécharger les visites à réaliser »

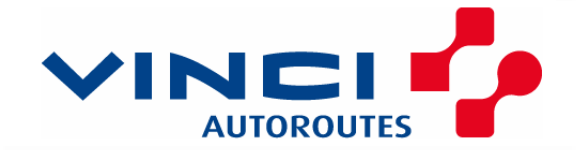

réseau ESCOTA

# B - Enregistrement de paquet de visites par le Contrôleur

### 3- Téléchargement du paquet de visites (suite)

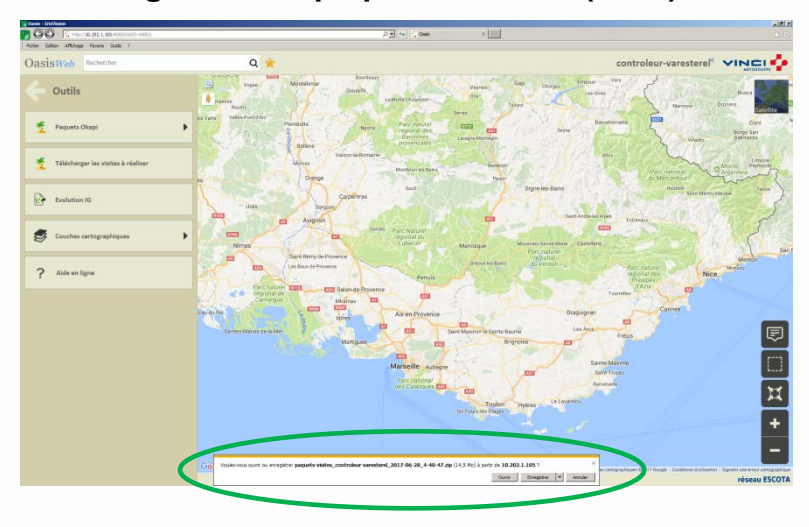

Un message indique l'enregistrement du paquet de visite pour le contrôleur

Le résultat est dans le répertoire des téléchargements (par défaut)

| 🔀 C:\Users\boizetif\Downloads                                                    |                                                              |                  |                   |           |  |  |
|----------------------------------------------------------------------------------|--------------------------------------------------------------|------------------|-------------------|-----------|--|--|
| BOIZET Jean-Francois + T                                                         | éléchargements 👻                                             |                  |                   | 🔻 🛃 Rech  |  |  |
| Organiser 🔻 Indure dans la bibliothèque 🔻 Partager avec 👻 Graver Nouveau dossier |                                                              |                  |                   |           |  |  |
| 🖌 Favoris                                                                        | Nom *                                                        | Modifié le       | Туре              | Taile     |  |  |
| 💻 Bureau 👔 Téléchargements                                                       | haquets-visites_controleur-varesterel_2017-06-28_4-40-47.zip | 28/06/2017 16:47 | Dossier compressé | 14 877 Ko |  |  |
| Emplacements récents                                                             |                                                              |                  |                   |           |  |  |

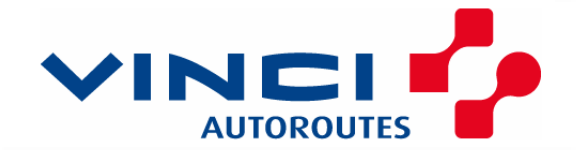

### 3- Téléchargement du paquet de visites (suite)

Il faut extraire (dé-zipper) le fichier résultat \*.zip issu de OASIS Web est dans le répertoire des téléchargements

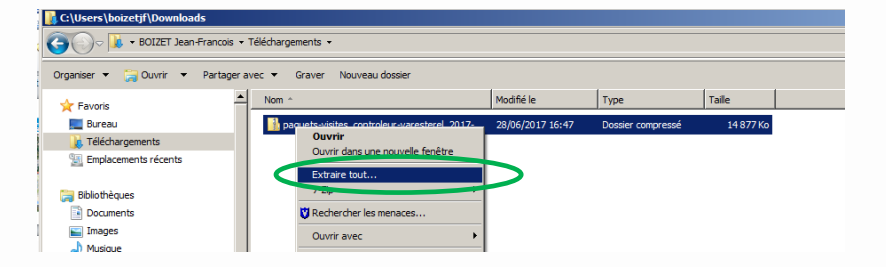

Clique droit sur le fichier obtenu Sélection de l'option « Extraire tout ,,,, »

Le résultat obtenu est un répertoire « paquets-visites\_controleur-varesterel\_2017-06-28\_4-40-47 »

| C:\Users\boizetjf\Downloads                                                               |                                                              |                  |                     |                |  |  |  |
|-------------------------------------------------------------------------------------------|--------------------------------------------------------------|------------------|---------------------|----------------|--|--|--|
| G O v M → BOIZET Jean-Francois → Téléchargements → v                                      |                                                              |                  |                     | 🕶 🚺 Rechercher |  |  |  |
| Organiser 🔻 🧊 Ouvrir Indure dans la bibliothèque 🔻 Partager avec 🗶 Graver Nouveau dossier |                                                              |                  |                     |                |  |  |  |
| 🔆 Favoris                                                                                 | Nom ^                                                        | Modifié le       | Туре                | Taille         |  |  |  |
| 🧮 Bureau                                                                                  | paquets-visites_controleur-varesterel_2017-06-28_4-40-47     | 28/06/2017 17:24 | Dossier de fichiers |                |  |  |  |
| Téléchargements                                                                           | paquets-visites_controleur-varesterel_2017-06-28_4-40-47.zip | 28/06/2017 16:47 | Dossier compressé   | 14 877 Ko      |  |  |  |

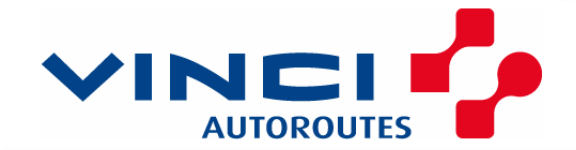

réseau ESCOTA

## B - Enregistrement de paquet de visites par le Contrôleur

### 3- Téléchargement du paquet de visites (suite)

Le détail du contenu du répertoire « paquets-visites\_controleur-varesterel\_2017-06-28\_4-40-47 » est le suivant

| C:\Users\boizetjf\Downloads\paquets-visites_controleur-varesterel_2017-06-28_4-40-47\paquets-vi |                |                                                      |                       |                     |        |
|-------------------------------------------------------------------------------------------------|----------------|------------------------------------------------------|-----------------------|---------------------|--------|
| 🕞 🖓 🗸 🕨 🗸 BOIZET Jea                                                                            | n-Francois 🝷 T | éléchargements 👻 paquets-visites_controleur-varester | el_2017-06-28_4-40-47 | • paquets-visites • | -      |
| Organiser 🔻 🏹 Ouvrir 🛛 Indure dans la bibliothèque 🔻 Partager avec 👻 Graver Nouveau dossier     |                |                                                      |                       |                     |        |
| 🔆 Favoris                                                                                       | 4              | Nom ^                                                | Modifié le            | Туре                | Taille |
| 📃 Bureau                                                                                        |                | 📕 okapi_pphm_ve                                      | 28/06/2017 17:24      | Dossier de fichiers |        |
| 📜 Téléchargements                                                                               |                |                                                      |                       |                     |        |

On retrouve le nom du paquet des visites okapi\_pphm\_ve qui concerne le domaine PPHM du district VE Var Estérel

Nota: C'est le répertoire « okapi\_pphm\_ve » qui va être copié dans la tablette utilisant le logiciel OKAPI

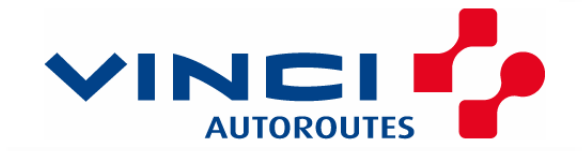

réseau ESCOTA

# B - Enregistrement de paquet de visites par le Contrôleur

### 4- Enregistrement du paquet de visites sur la tablette

Après avoir branché la tablette sur le PC avec le câble USB, il faut copier le résultat du téléchargement dézippé (source) sur le répertoire OKAPI (cible)

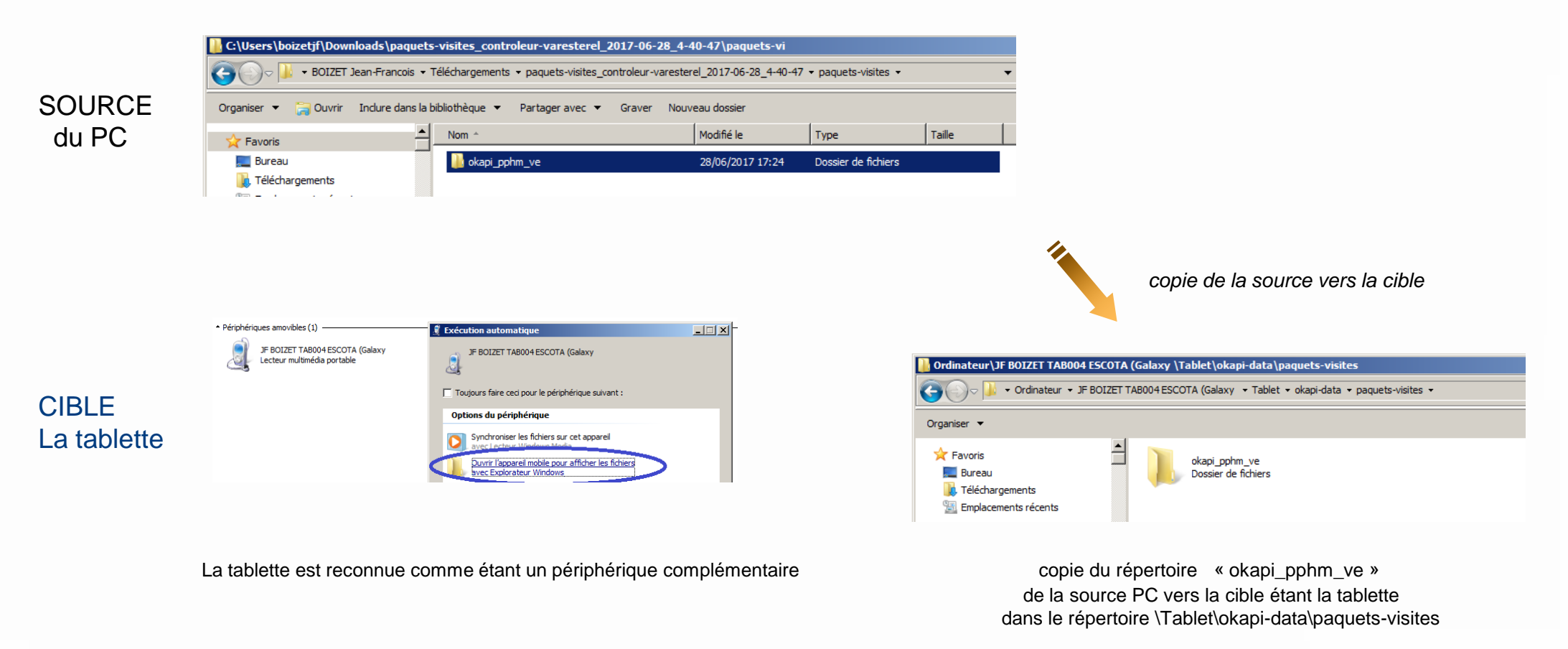

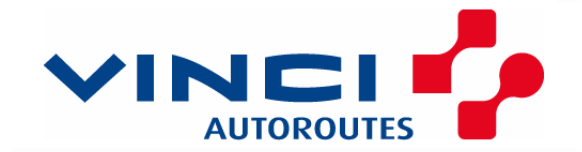

### 5- Contrôle du paquet de visites sur la tablette

Après avoir exécuté le logiciel OKAPI sur la tablette, le contrôleur vérifie que le paquet de visites soit correctement utilisable.

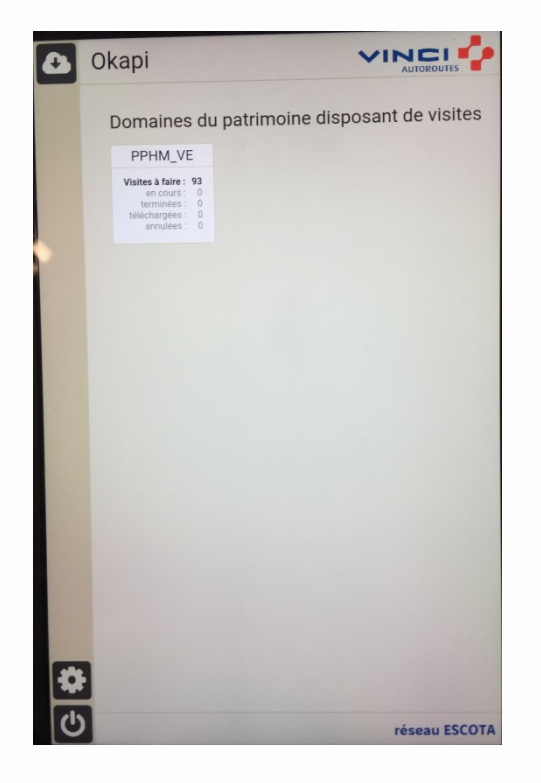

Le paquet de visites PPHM VE est présent

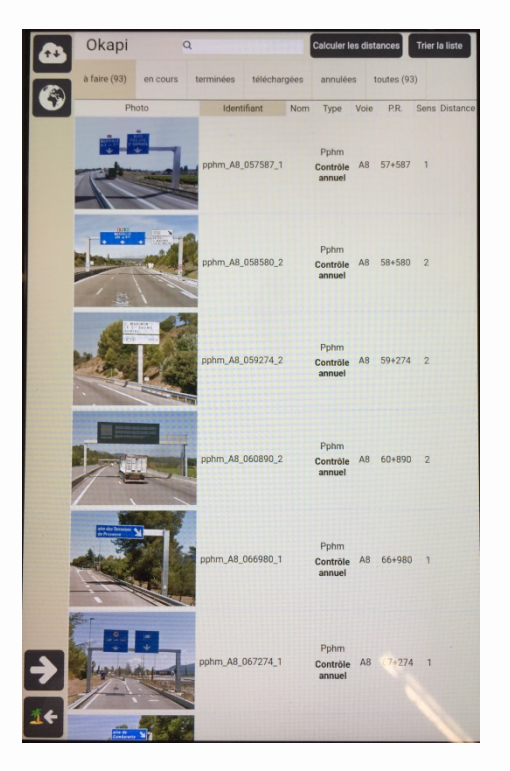

Les données PPHM de Var Estérel sont présentes

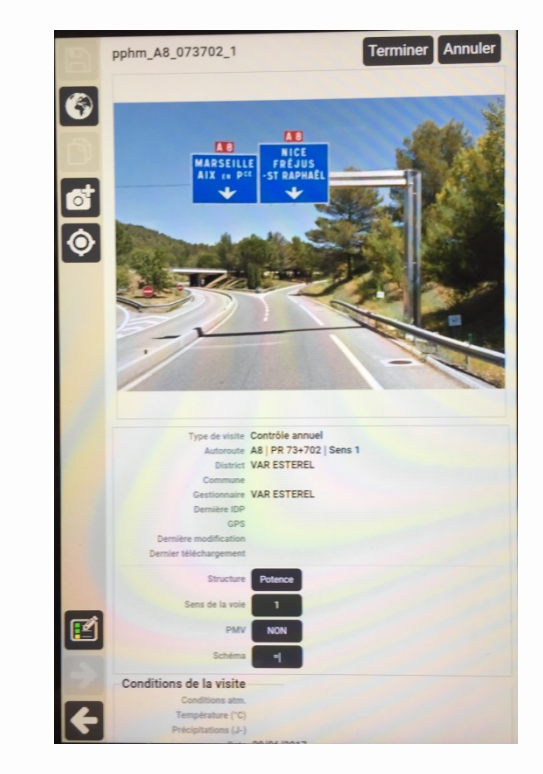

Exemple de visite contrôle annuel pour un PPHM